## Guide on how to install custom maps on the Torrent Version of Black Ops 3 w/ the BOIII Client.

- 1. Go onto the Black Ops 3 Steam Workshop. *Link here:* <u>https://steamcommunity.com/app/311210/workshop/</u>
- Search the map that you want to download in the search bar. (*For example: Quiet Cosmos*). When you are on the map page, right click and select "Copy Page URL" from the menu.

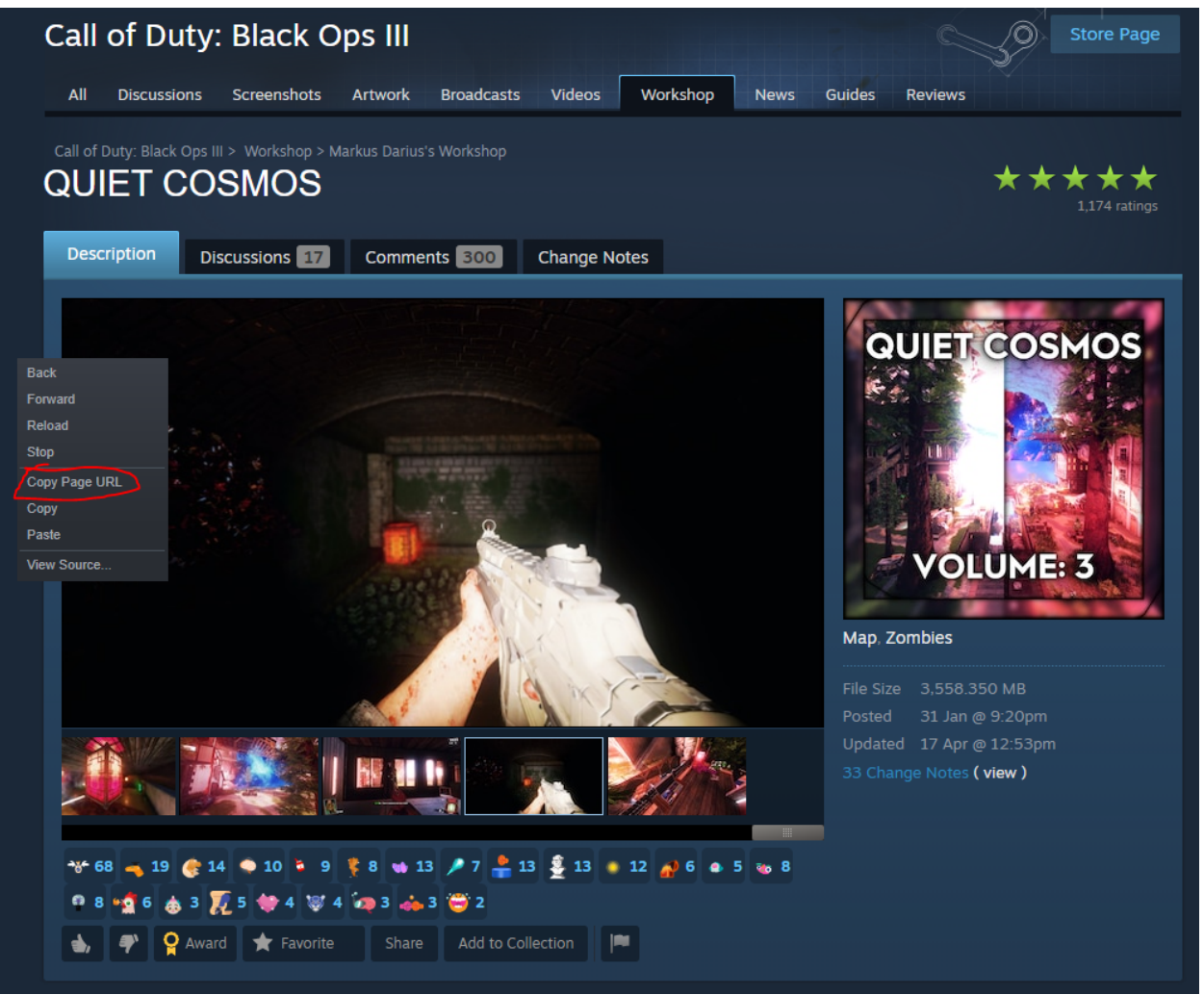

3. Go to <u>https://steamworkshopdownloader.io</u> and paste the URL you copied from the workshop page into the bar on the website.

| Want to download files from th<br>Enter the file you w                               | e steam workshop? This website will show                                                                                                    | you how it's done.                                                                                               |  |  |  |  |  |  |
|--------------------------------------------------------------------------------------|----------------------------------------------------------------------------------------------------|----------------------------------------------------------------------------------------------------|--|--|--|--|--|--|
|                                                                                      | Want to download files from the steam workshop? This website will show you how it's done.<br>Enter the file you want to download and follow the interactive tutorial. |                                                                                                    |  |  |  |  |  |  |
| http://steamcommunity.com/sharedfiles/filedetails/?id=xxxxxxxxx                      |                                                                                                    |                                                                                                    |  |  |  |  |  |  |
| Failed to load ad script.<br>Please check if you have an adblocker enabled. Please c | Failed to load ad script.<br>theck if you have an adblocker enabled.                                                                                                  | Failed to load ad script.<br>Please check if you have an adblocker enabled.<br>♦ The ads used to run this site ♦ |  |  |  |  |  |  |

 Now you will be given a question and 2 options. You will want to select the option that says "No" on the right hand side.

| Steam Workshop Downloader                                                                                                    | Home Settings Contact               |
|----------------------------------------------------------------------------------------------------|-------------------------------------|
| Want to download files from the steam workshop? This website will show you how it's done.<br>Enter the file you want to download and follow the interactive tutorial. |                                     |
| https://steamcommunity.com/sharedfiles/filedetails/?id=2926551695                                                                                                    |                                     |
| Guine Call of Duty: Black Ops III<br>Size: ~ 3.73 GB 2                                                                                                    | Usually works with anonymous login. |
| Please follow this tutorial in order to download the file yourself.                                                                                                   |                                     |
| Question: do you know what <u>SteamCMD</u> is and are you logged into it?                                                                                             | Yes No                              |

5. You will now get an entire 4 step guide on how to install SteamCMD and how to log in, once you have completed these 4 steps click continue at the bottom of the webpage. (Continued on Next Page) 4. Type login anonymous and press enter. This will log you into an anonymous account.

Note: Some games require using a real steam account, otherwise downloads will fail.

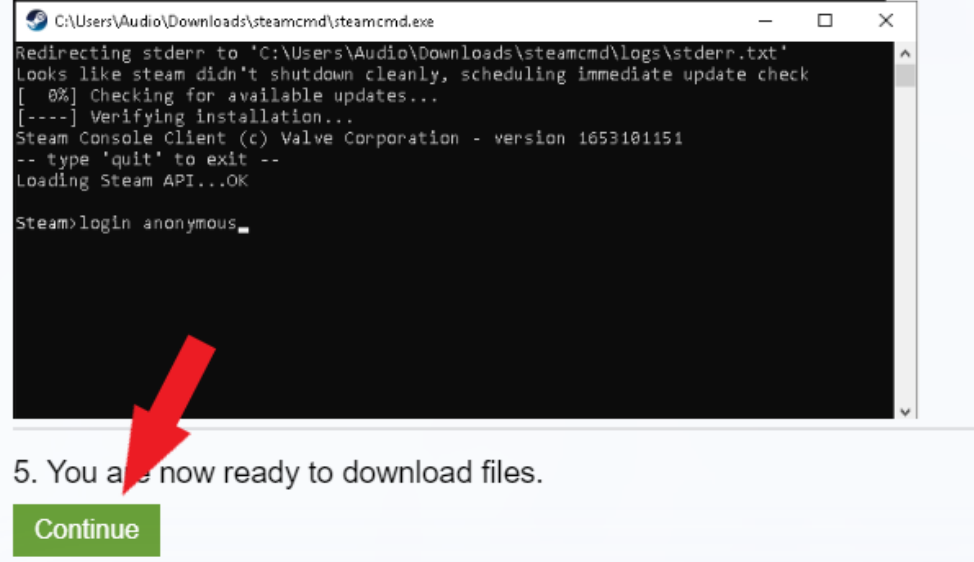

6. Once you have pressed the Continue Button you will now get 2 extra steps which you must do. IF YOUR DOWNLOAD TIMES OUT, ADD validate on the end (For Example: workshop\_download\_item 311210 2926551695 validate). Once you have done both steps and the map has been installed, you will get a message that looks like this:

Success. Downloaded item 1541978411 to "C:\Users\Audio\Downloads\steamcmd\steamapp s\workshop\content\294100\1541978411" (1064031 bytes)

You will now need to locate where your map has been downloaded and open up the folder.

(Continued on Next Page)

| like this:                 | le the folder you will see        | a bunch | of files |   |
|----------------------------|-----------------------------------|---------|----------|---|
| ary > steamapps > workshop | > content > 311210 > 2926551695   |         | ٽ ~      | م |
| Name                       | <ul> <li>Date modified</li> </ul> | Type    | Size     |   |

| 7. | When you are ins | side the folde | r you will s | see a bunc | h of files |
|----|------------------|----------------|--------------|------------|------------|
|    | like this:       |                |              |            |            |

| Name                      | ~ | Date modified    | Туре             | Size       |
|---------------------------|---|------------------|------------------|------------|
| snd                       |   | 16/04/2023 15:25 | File folder      |            |
| bp_zm_quiet_cosmos.ff     |   | 17/04/2023 14:13 | FF File          | 227 KB     |
| bp_zm_quiet_cosmos.xpak   |   | 16/04/2023 15:13 | XPAK File        | 8,928 KB   |
| ea_zm_quiet_cosmos.ff     |   | 17/04/2023 14:13 | FF File          | 227 KB     |
| ea_zm_quiet_cosmos.xpak   |   | 16/04/2023 15:13 | XPAK File        | 8,928 KB   |
| en_zm_quiet_cosmos.ff     |   | 17/04/2023 14:13 | FF File          | 227 KB     |
| en_zm_quiet_cosmos.xpak   |   | 16/04/2023 15:13 | XPAK File        | 4,000 KB   |
| es_zm_quiet_cosmos.ff     |   | 17/04/2023 14:13 | FF File          | 227 KB     |
| es_zm_quiet_cosmos.xpak   |   | 16/04/2023 15:13 | XPAK File        | 8,928 KB   |
| 📄 fr_zm_quiet_cosmos.ff   |   | 17/04/2023 14:13 | FF File          | 227 KB     |
| 📄 fr_zm_quiet_cosmos.xpak |   | 16/04/2023 15:13 | XPAK File        | 8,928 KB   |
| 📄 ge_zm_quiet_cosmos.ff   |   | 17/04/2023 14:13 | FF File          | 227 KB     |
| 📄 ge_zm_quiet_cosmos.xpak |   | 16/04/2023 15:13 | XPAK File        | 8,928 KB   |
| it_zm_quiet_cosmos.ff     |   | 17/04/2023 14:13 | FF File          | 227 KB     |
| it_zm_quiet_cosmos.xpak   |   | 16/04/2023 15:13 | XPAK File        | 8,928 KB   |
| 📄 ja_zm_quiet_cosmos.ff   |   | 17/04/2023 14:13 | FF File          | 299 KB     |
| 📄 ja_zm_quiet_cosmos.xpak |   | 16/04/2023 15:13 | XPAK File        | 6,080 KB   |
| 📄 loadingimage.png        |   | 17/04/2023 14:13 | PNG File         | 2,614 KB   |
| po_zm_quiet_cosmos.ff     |   | 17/04/2023 14:13 | FF File          | 227 KB     |
| 📄 po_zm_quiet_cosmos.xpak |   | 16/04/2023 15:13 | XPAK File        | 8,928 KB   |
| 📄 previewimage.png        |   | 16/04/2023 15:13 | PNG File         | 354 KB     |
| ru_zm_quiet_cosmos.ff     |   | 17/04/2023 14:13 | FF File          | 227 KB     |
| ru_zm_quiet_cosmos.xpak   |   | 16/04/2023 15:13 | XPAK File        | 8,928 KB   |
| sc_zm_quiet_cosmos.ff     |   | 17/04/2023 14:13 | FF File          | 227 KB     |
| sc_zm_quiet_cosmos.xpak   |   | 16/04/2023 15:13 | XPAK File        | 8,928 KB   |
| tc_zm_quiet_cosmos.ff     |   | 17/04/2023 14:13 | FF File          | 227 KB     |
| 📄 tc_zm_quiet_cosmos.xpak |   | 16/04/2023 15:13 | XPAK File        | 8,928 KB   |
| 🕕 workshop.json           |   | 17/04/2023 14:13 | JSON Source File | 5 KB       |
| zm_quiet_cosmos.ff        |   | 17/04/2023 14:13 | FF File          | 576,134 KB |
| zm_quiet_cosmos.xpak      |   | 17/04/2023 14:13 | XPAK File        | 10,646,048 |

Pay attention to 2 certain files it should start with zm\_. You will want to right click one of them and click "Rename" from the menu that pops up. Hit CTRL + C to copy the name to your clipboard

 Now navigate to your Black Ops 3 Directory (Install Location). For the torrent version the folder should just be called "t7\_full\_game" You will want to create a folder inside and name it "usermaps".

| crash_reports     | 22/09/2022 20:51 | File folder |            |
|-------------------|------------------|-------------|------------|
| LPC               | 18/04/2023 11:54 | File folder |            |
| 📙 minidumps 🥢     | 20/04/2023 10:08 | File folder |            |
| 🔜 players 📕       | 07/04/2023 22:13 | File folder |            |
| Unrank civer      | 17/04/2023 18:08 | File folder |            |
| 🔜 usermaps        | 20/04/2023 15:25 | File folder |            |
| 🔜 video           | 22/09/2022 20:51 | File folder |            |
| zone              | 22/09/2022 21:06 | File folder |            |
| III BlackOps3.exe | 07/04/2023 22:10 | Application | 139,780 KB |

Once that is done, go inside the **usermaps** folder and make a brand new folder and the name will be what you copied from earlier (*My example would be zm\_quiet\_cosmos*). Do **CTRL + V** to paste the name in and hit enter and now your folder should be named like this:

zm\_quiet\_cosmos 18/04/2023 13:19 File folder

Now inside the **zm\_mapname** folder you will want to copy over the files from your map folder that you went in from earlier. **See Step 7 if you can't remember**. Once you are inside your map folder, select all the files and do **CTRL + C** to copy them to your clipboard, go back to your zm\_mapname folder (*shown above*) and hit **CTRL + V**. The files will now be copied into the zm\_mapname folder.

(Continued on Next Page)

9. Once that is done, load up **boiii.exe** go into solo or private match and go to the map selection screen and if you scroll down you should have your workshop map there. (All workshop maps are listed under Origins).

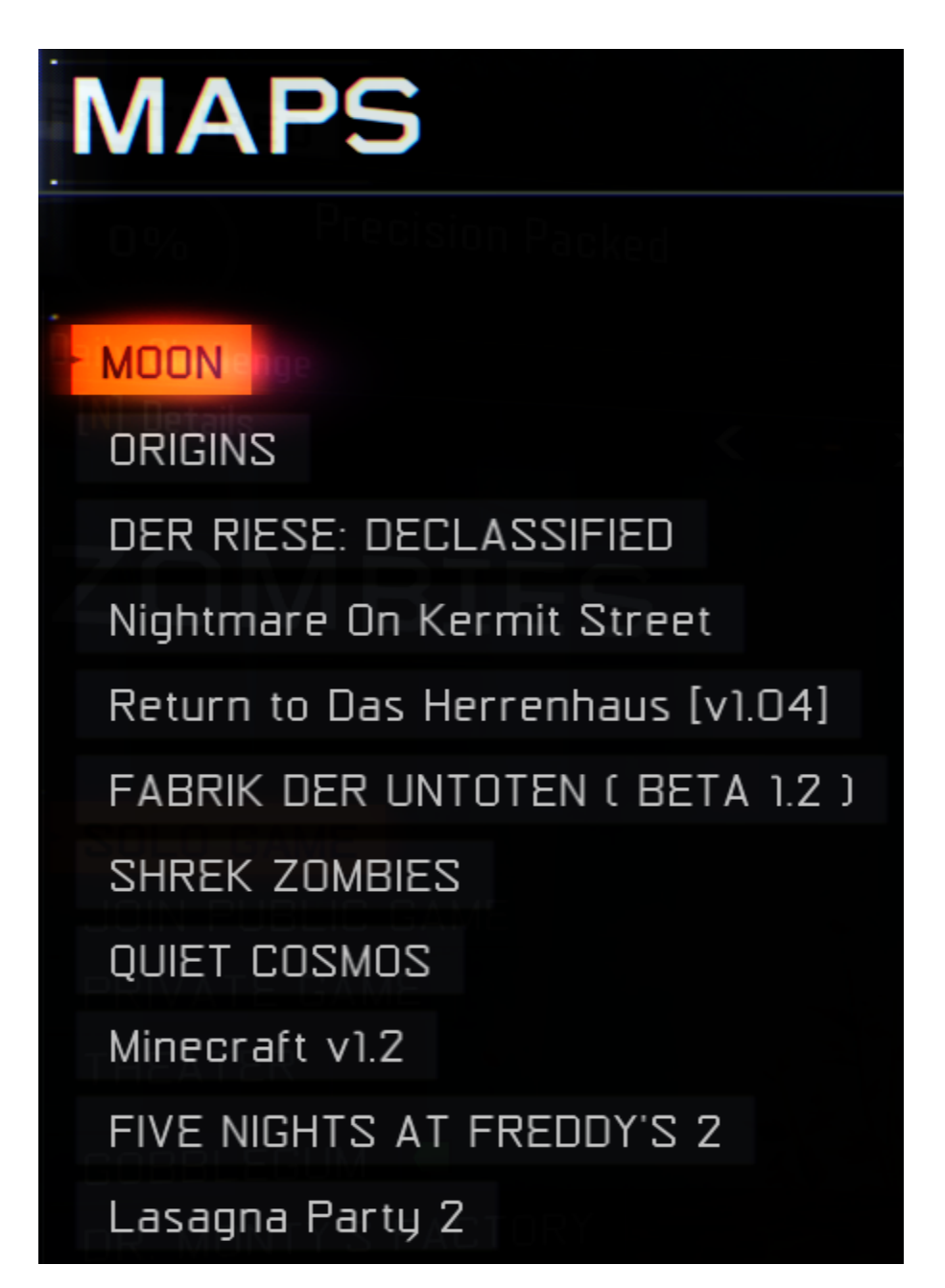

## (CONTINUED ON LAST PAGE)

Congratulations, you have successfully installed custom maps on the torrent version for **Black Ops 3**. If this guide is badly written and not easy to follow @ me in discord at **Fury#0003** and I'll be more than happy to screenshare for you. Anyway have fun playing your custom maps :P